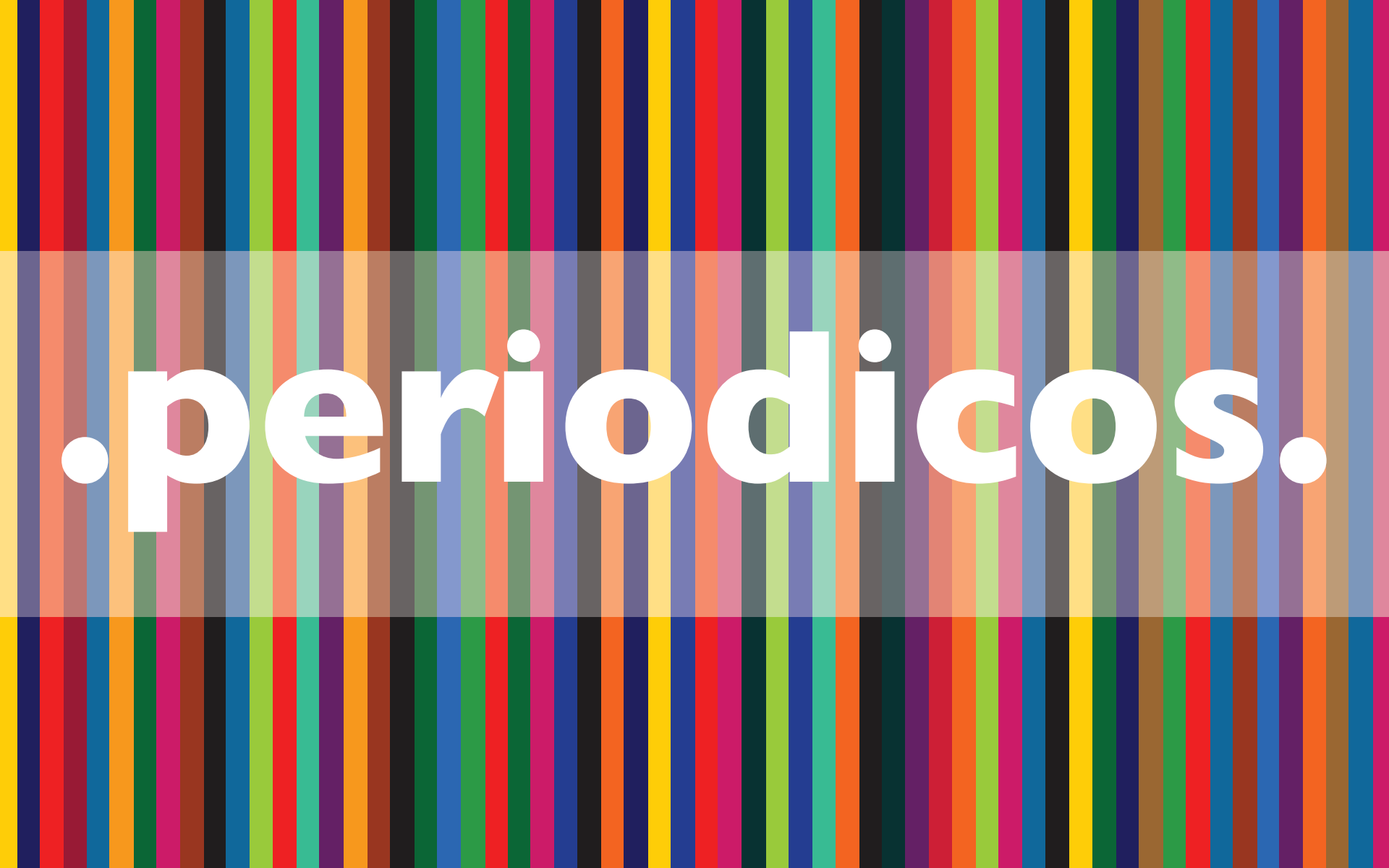

. Tutorial de **Acesso** .

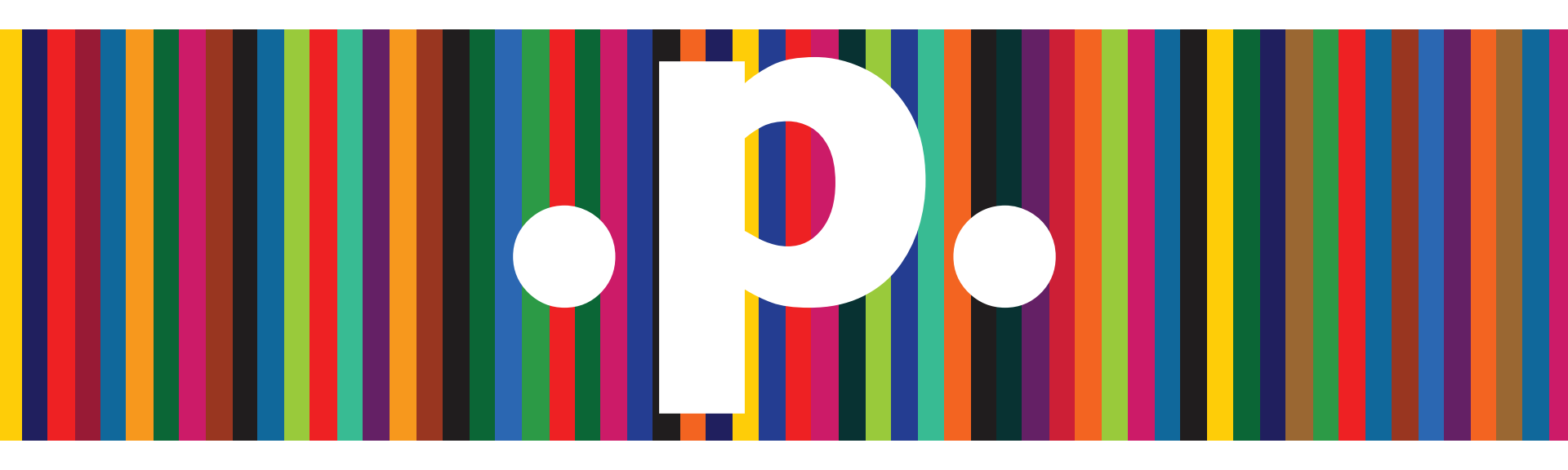

http://www.periodicos.capes.gov.br/

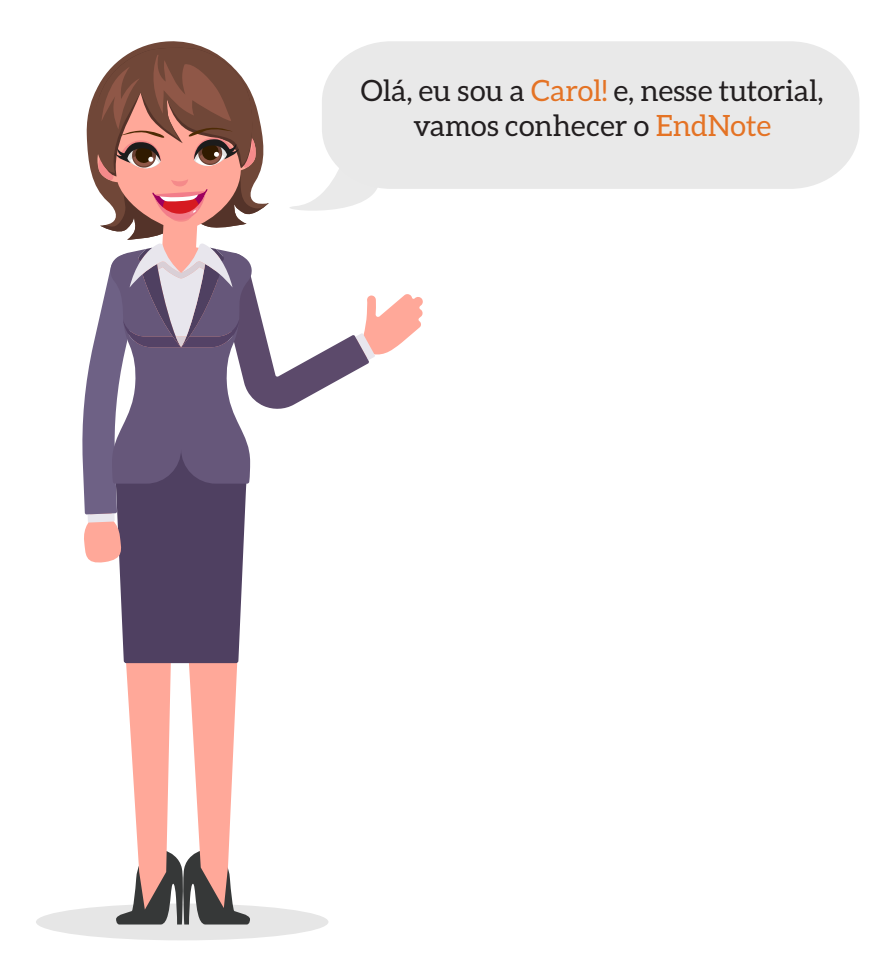

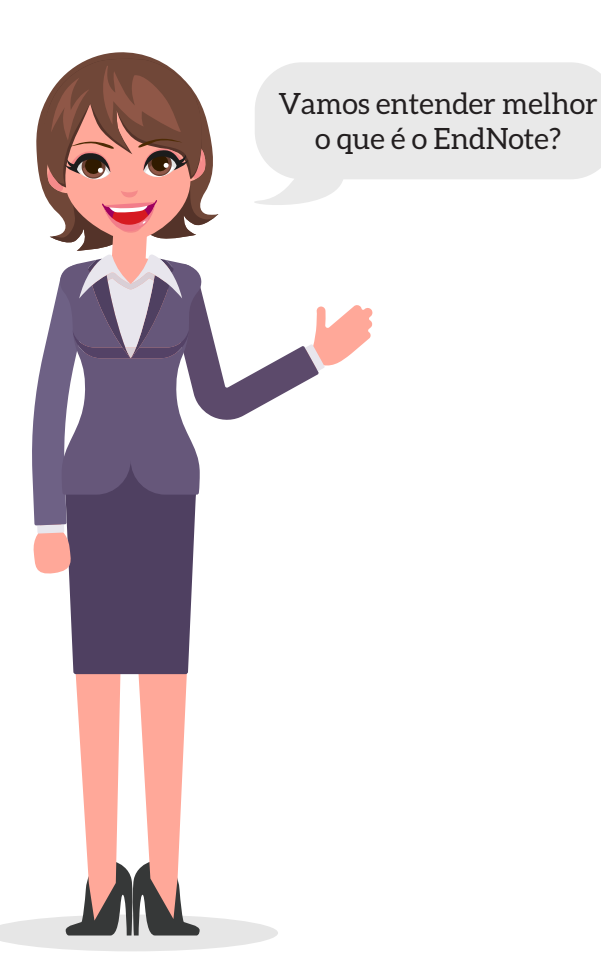

- EndNote Web é um serviço através da Web projetado para auxiliar estudantes e pesquisadores no processo de elaboração de artigos de pesquisa. ISI Web of Knowledge, EndNote Desktop e EndNote Web são projetados para trabalhar continuamente em conjunto e otimizar sua pesquisa.
- Estudantes universitários podem organizar suas referências para citação em artigos. Pesquisadores profissionais e estudantes de pós-graduação podem usar o EndNote Web como complemento perfeito para o EndNote e outras ferramentas para criação de textos da área de trabalho, bem como para armazenar refer- ências entre suas sessões de pesquisa no ISI Web of Knowledge.

#### O EndNote Web permite a você:

- Reunir, rápida e facilmente, informações de referência de uma ampla variedade de fontes de dados online como o PubMed e o ISI Web of Knowledge por meio de exportação direta, pesquisa online ou importação de arquivos de texto.
- Armazenar até 10.000 referências em sua base de dados pessoal (EndNote Web Library), protegida por senha, disponível em qualquer lugar que você tenha acesso à Internet.
- Compartilhar referências com outros usuários do EndNote Web para facilitar a colaboração.
- Transferir facilmente as referências para ou do EndNote na área de trabalho.

Cite-While-You-Write<sup>™</sup> no Microsoft Word para inserir referências e formatar documentos instantaneamente.

#### Registro

Acesse este link do Web of Science para cadastrar-se na plataforma clicando em "Iniciar Sessão". Depois, clique em "Registrar-se" para cadastrar seu e-mail e senha

Após o cadastro, você poderá acessar o link EndNote clicando na área abaixo destacada:

| Web of Science InCites Journal Citation Reports En | sential Science Indicators EndNote Publons |                                     | Iniciar sesión 🗸 Ayuda Españo                                             |
|----------------------------------------------------|--------------------------------------------|-------------------------------------|---------------------------------------------------------------------------|
| Buscar                                             |                                            | Mis herramientas 🔻 Historia         | Analytics                                                                 |
| Seleccionar una base de datos                      | Colección principal de Web of Science      | <ul> <li>Más información</li> </ul> | p Únase a la comunidad de<br>revisores Publons para la Pee<br>Review Week |
| Búsqueda básica Búsqueda de referencia c           | tada Búsqueda avanzada + más               |                                     |                                                                           |
| Ejemplo: oil spill* mediterranean<br>+ Agr         | egar otro campo   Borrar todos los campos  | Buscar                              | Haga clic aquí para<br>obtener sugerencia<br>para mejorar su<br>búsqueda. |

#### Busca

Ao se conectar pela primeira vez à sua conta do EndNote Web após o registro, você observará a guia "Show Getting Started Guide" que oferece links para ajudá-lo a agrupar, organizar e formatar suas referências.

No menu superior central, você poderá acessar as áreas de Minhas Referências, Coletar, Organizar, Formatar, Combinar, Opções e Downloads

| Thomson Reuters                                                                                                    |                                                                                                 |                                                                                                    |                                                                                                    |                                        |
|----------------------------------------------------------------------------------------------------|-------------------------------------------------------------------------------------------------|----------------------------------------------------------------------------------------------------|----------------------------------------------------------------------------------------------------|----------------------------------------|
| EndNote <sup>™</sup> basic My References                                                                                                    | s Collect Organize Format                                                                       | Match Options Downloads                                                                                                    |                                                                                                    |                                        |
| Quick Search<br>Search for<br>in All My References €<br>Bearch<br>My References (668)<br>[Unified (666)<br>Quick List (0)<br>Trash (0)<br>♥ My Groups<br>Build a profile to showcase<br>ResearcherID | All My References<br>Show 10 per page •<br>All Page Add to group<br>Author•<br>Addul-Rahman, H. | Copy To Quick List     Delete       Year     Title       2010     Preliminary appro<br>Scientific Research       Added to Ubrary: 1     View in Web of Science       2010     A problem solving<br>African Journal of<br>Added to Ubrary: 1       2010     A problem solving<br>African Journal of<br>Added to Ubrary: 1       2010     A problem solving<br>African Journal of<br>Added to Ubrary: 1       2010     A problem solving<br>African Journal of<br>Added to Ubrary: 1       2010     A problem solving<br>African Journal of<br>Added to Ubrary: 1       2000     The offection Journal of<br>Added to Ubrary: 1 | A ■ Page 1 of 67 © ► ■      Deach to improve knowledge management in engineering mar      th and Essays     11 Dec 2012 Last Updated: 11 Dec 2012     cience™→ Source Record, Related Records, Times Cited: 5     ✓     g method for customer knowledge management maturity (Cf     flusiness Management     11 Dec 2012 Last Updated: 11 Dec 2012     cience™→ Source Record, Related Records, Times Cited: 4     ✓     f tochesters | Show Getting Started Guide             |
|                                                                                                    | 🗆 Agninotri, K.                                                                                 | 2009 The effective use<br>Online Informatio<br>Added to Library: 1                                                                                                    | or technology in personal knowledge management A framev<br>in Review<br>11 Dec 2012 – Last lindated: 11 Dec 2012                                                                                                    | work of skills, tools and user Context |

### Minhas Referências

#### Clique nos cabecalhos da coluna para classificar suas referências em ordem alfabética por esse campo.

 Afrazeh, A. your own work. Na guia "My References", você observa a exibição de várias colunas que mostram um resumo de suas referências. No painel de navegação à esquerda, você poderá ver seu próprio Grupo de referências, bem como quaisquer outros Grupos que outros usuários do EndNote Web tenham compartilhado com você.

Quick Search

Search for in All My References

Search

My References

Quick List (0)

My Groups

Trash (0)

All My References (668 [Unfiled] (668)

Build a profile to showcase

All My References

Author

Show 10 per page \$

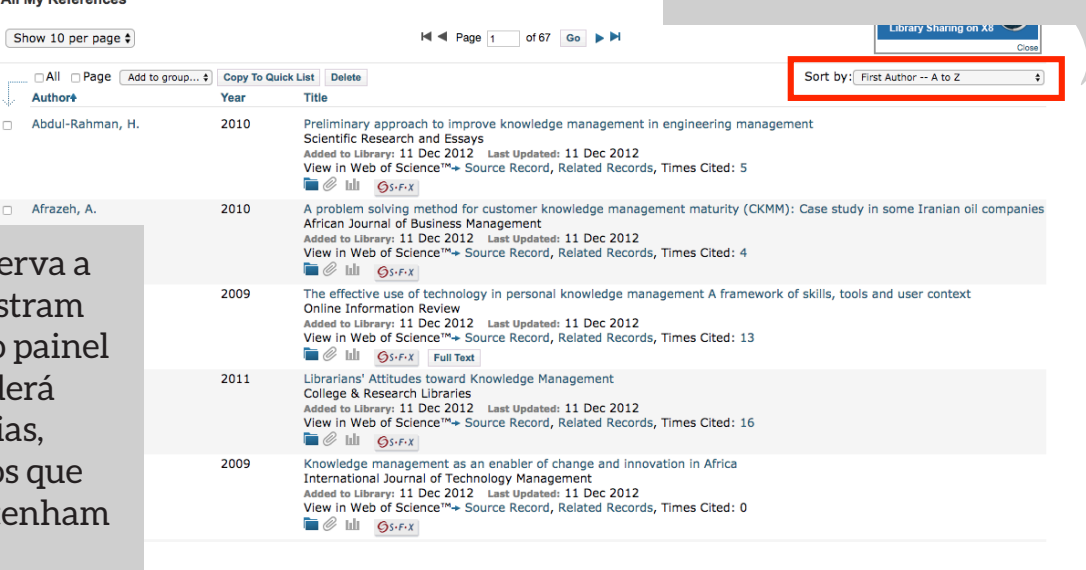

Quando você seleciona um grupo em 'All My References' no painel de navegação à esquerda, o grupo aparece exibindo cada campo de autor, ano e título da referência. Cada página exibe, por padrão, 10 referências, embora você possa defini-la para exibir até 50 por página. Use o menu de paginação na parte inferior de cada página para navegar pelo grupo.

Show Getting Started Guid

| iend ebit                                                                                                    | Aulick Search<br>Search for<br>in All My References ¢<br>Search<br>Search<br>Mu Deferences (668)<br>[Unified] (668)<br>Quick List (0)<br>Trash (0)<br>▼ My Groups | All My Reterences Show 10 per page  All Page Add to gr Author Author Abdul-Rahman, H. | oup t) Copy To Quin<br>Year<br>2010                                                                                                    | Image 1 of 67 Go ► F         Ick List Delote         Title         Preliminary approach to improve knowledge management in engineering management Scientific Research and Essays         Added to Library: 11 Dec 2012         List Updated: 11 Dec 2012         View in Web of Science™+ Source Record, Related Records, Times Cited: 5 | Working on a group<br>project? Check out<br>Library Sharing on X8<br>Close<br>at Author A to Z |
|----------------------------------------------------------------------------------------------------|----------------------------------------------------------------------------------------------------|---------------------------------------------------------------------------------------|----------------------------------------------------------------------------------------------------|----------------------------------------------------------------------------------------------------|------------------------------------------------------------------------------------------------|
| Clique em qualquer outro nome de<br>autor para pesquisar e exibir uma lista<br>de referências daquele autor. Clique<br>em qualquer título para visualizar uma<br>exibição com referência detalhada. |                                                                                                    | 2010                                                                                  | A problem Solving method for customer knowledge management maturity (CKMM): Case study in<br>African Journal of Business Management<br>Added to Library: 11 Dec 2012 Last Updated: 11 Dec 2012<br>View in Web of Science <sup>174</sup> + Source Record, Related Records, Times Cited: 4 | n some Iranian oil companies<br>and user context                                                                                                    |                                                                                                |
|                                                                                                    |                                                                                                    | 2011                                                                                  | Online Information Review<br>Added to Library: 11 Dec 2012 Last Updated: 11 Dec 2012<br>View in Web of Science <sup>7M+</sup> Source Record, Related Records, Times Cited: 13                                                                                                    |                                                                                                    |                                                                                                |
|                                                                                                    |                                                                                                    |                                                                                       |                                                                                                    | College & Research Libraries<br>Added to Library: 11 Dec 2012 Last Updated: 11 Dec 2012<br>View in Web of Science <sup>TM</sup> + Source Record, Related Records, Times Cited: 16<br>© Lib Science                                                                                                    |                                                                                                |
|                                                                                                    |                                                                                                    | Ahmed, A.                                                                             | 2009                                                                                                    | Knowledge management as an enabler of change and innovation in Africa<br>International Journal of Technology Management<br>Added to Library: 11 Dec 2012 Last Updated: 11 Dec 2012<br>View in Web of Science <sup>174</sup> + Source Record, Related Records, Times Cited: 0<br>Source Record, Related Records, Times Cited: 0           |                                                                                                |

### Organizar

Na guia "Organize" você pode criar, excluir ou renomear seus próprios Grupos (até 500) para ajudar a categorizar suas referências.

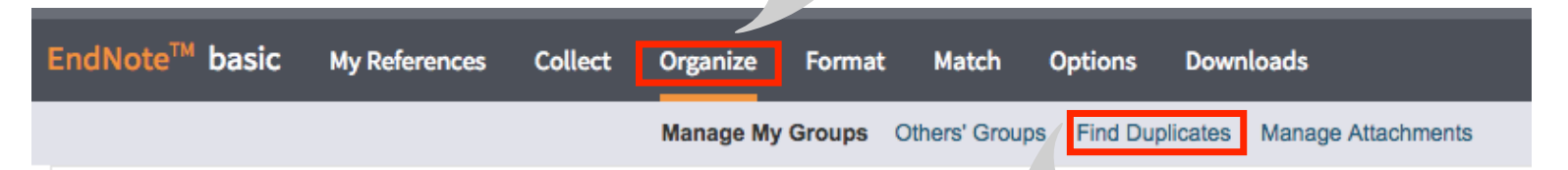

Manage My Groups

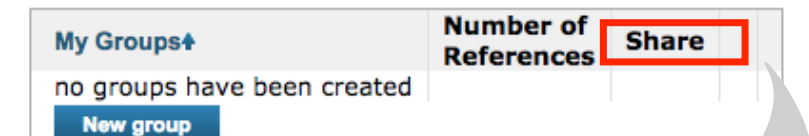

Após criar um grupo, clique no botão "Share Group" para compartilhar as referências naquele Grupo com outros usuários do EndNote Web. É possível ter registros duplicados em sua base de dados pessoal. Clique no link "Find Duplicates" na guia "Organize" para facilitar a identificação e a exclusão dos duplicados. O EndNote Web compara os campos Autor, Ano, Título e Referência ao identificar duplicatas.

### Formatar

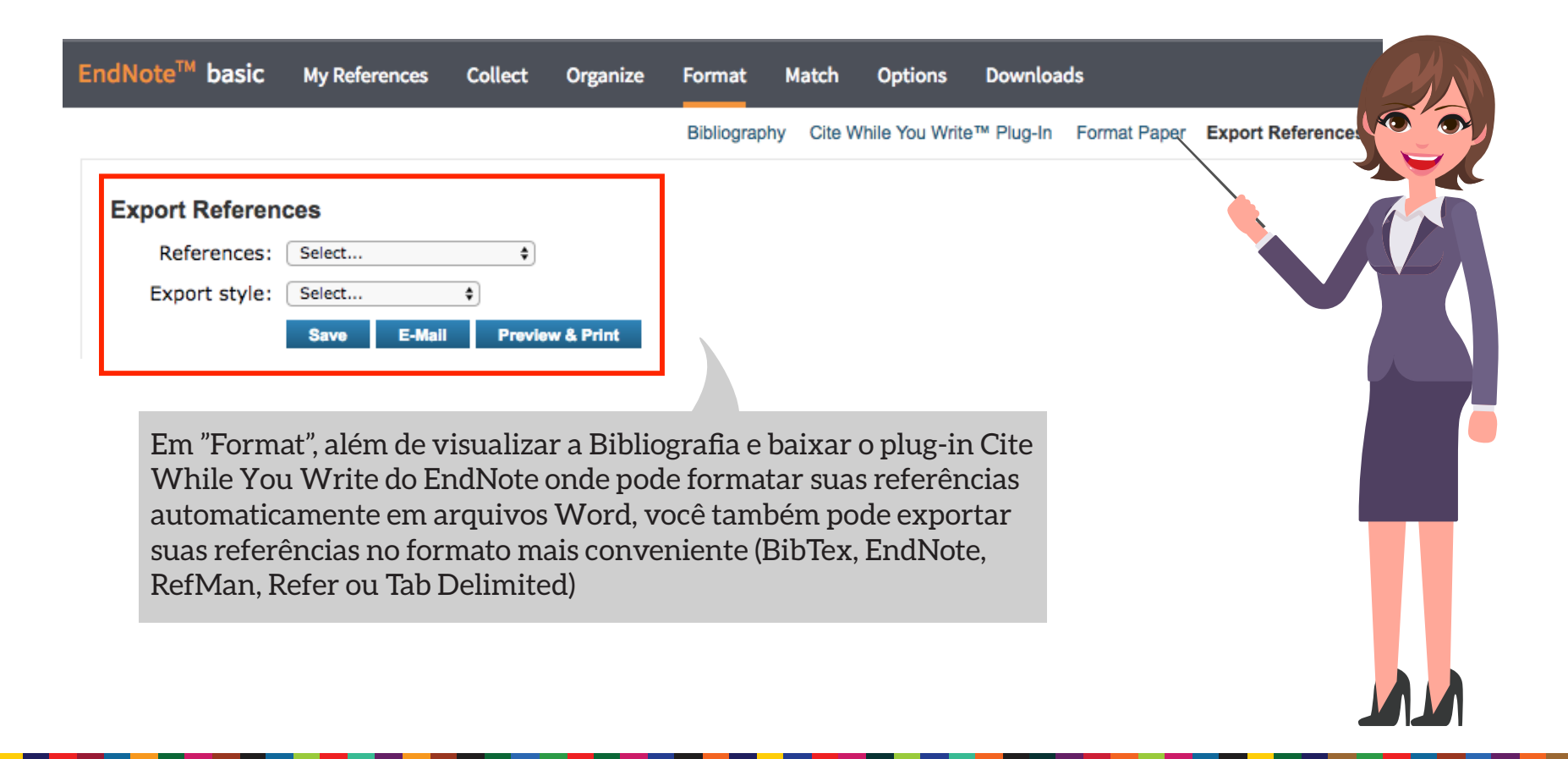

### Obtendo ajuda

- Clique no link Help no canto superior direito da área de identificação do usuário, para obter descrições detalhadas de ajuda.
- Contate o Suporte Técnico de sua região em: <u>http://scientific.thomson.com/support/techsupport</u>
- Contate a equipe de treinamento em: <u>http://scientific.thomson.com/support/training/contacttraining/</u>
- Para acessar módulos de treinamentos gravados: <u>http://scientific.thomson.com/support/recordedtraining/</u>

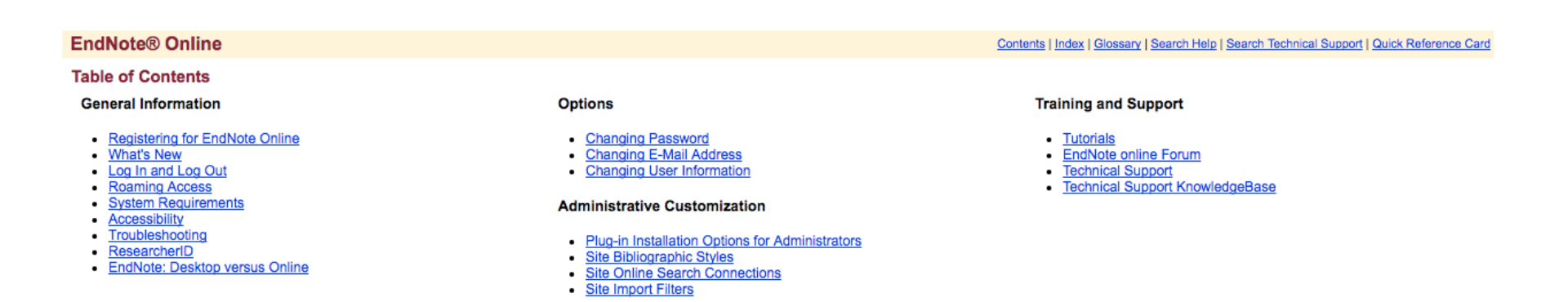

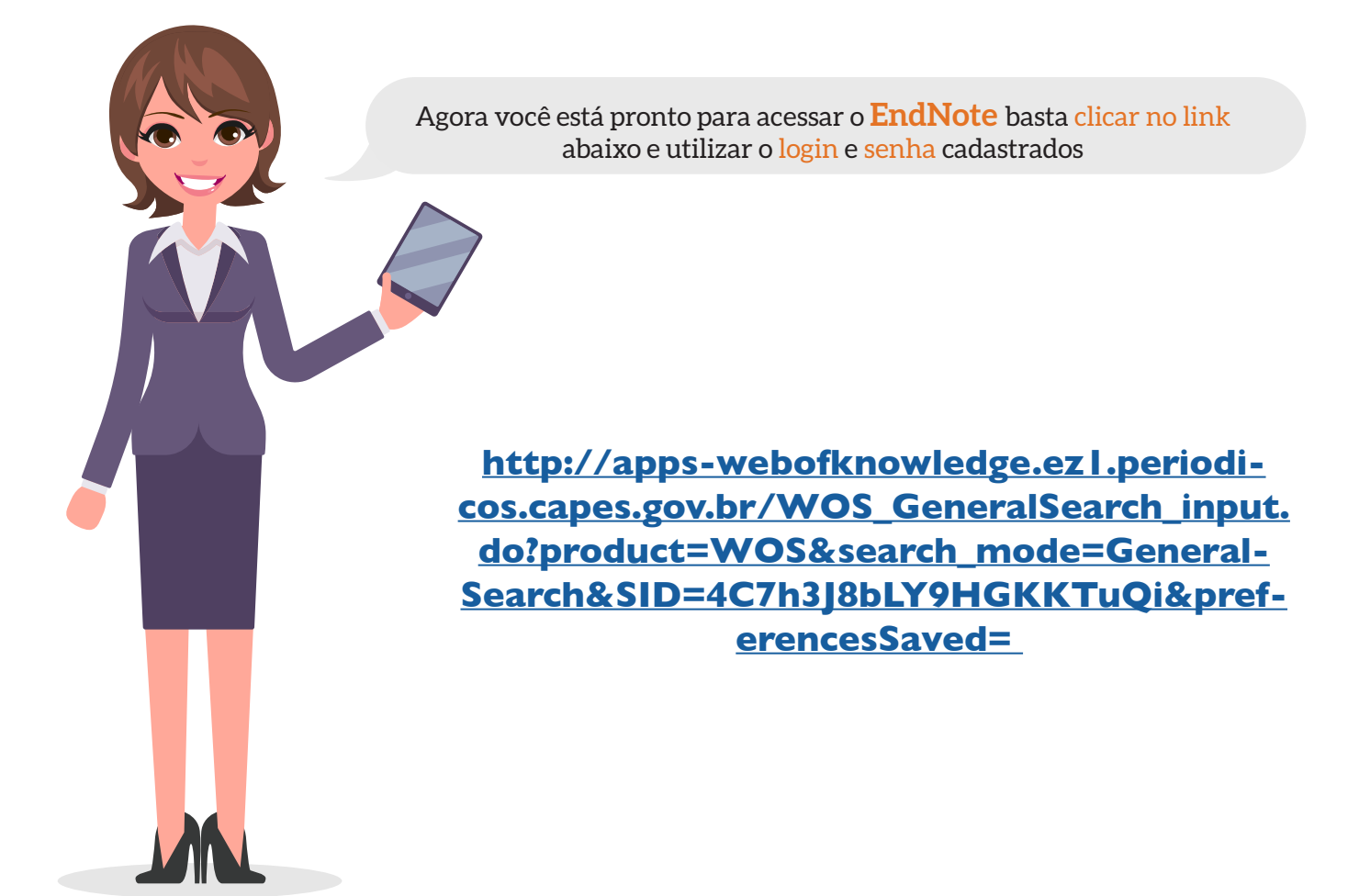

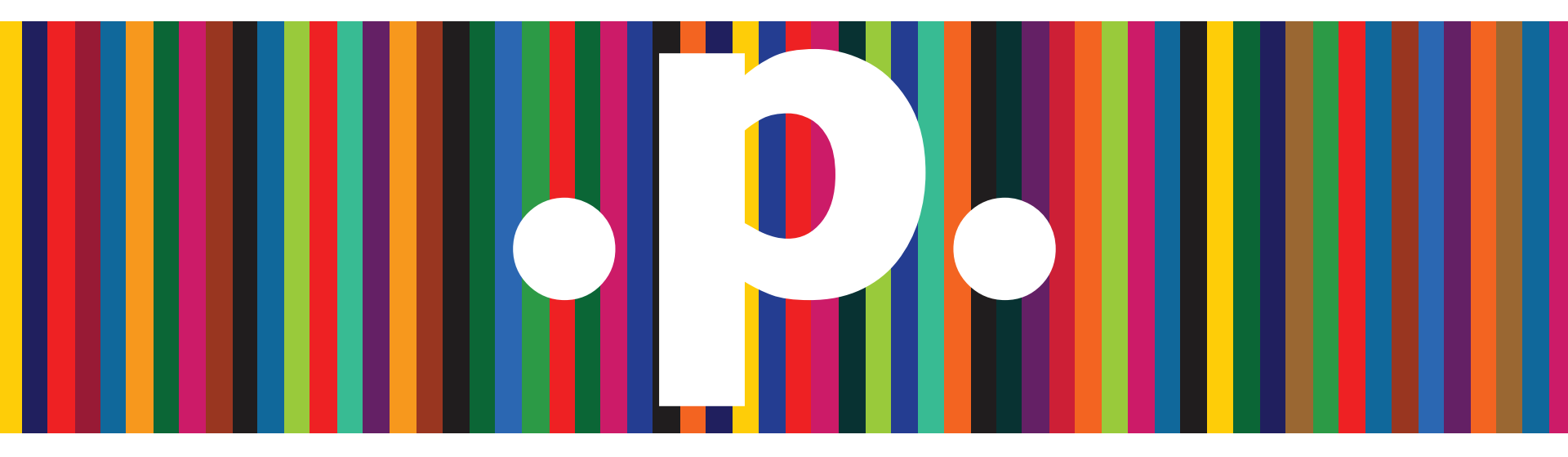

. Obrigado!

http://www.periodicos.capes.gov.br/

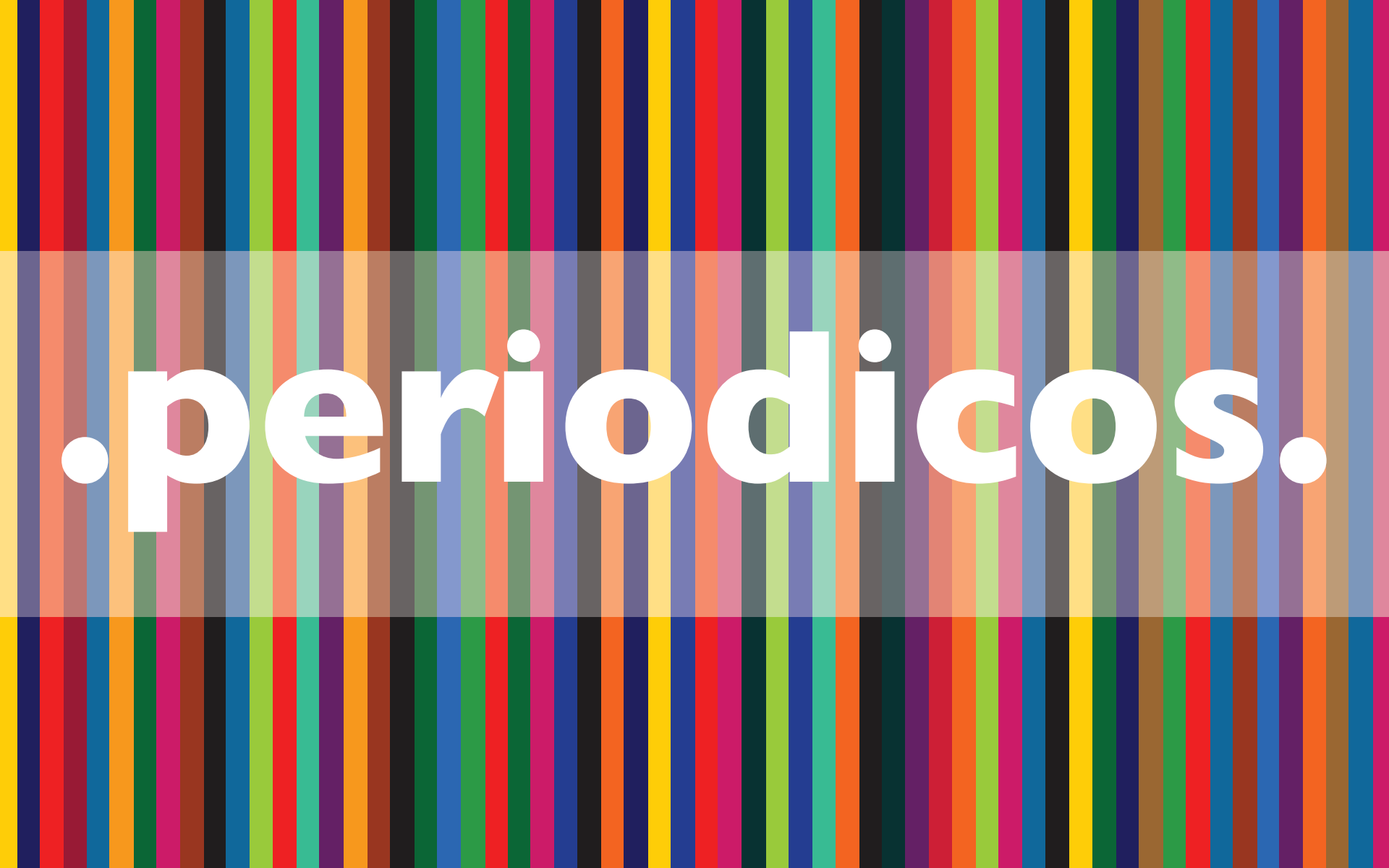